# To find Bug in IRCTC Website and generate Bug Report:

#### **Description:**

Image in the Browser is not shown in the Browser tab

#### Steps to Replicate:

- 1. Launch Any Web browser like Google Chrome or Mozilla Firefox
- 2. Load IRCTC Website, <a href="https://www.irctc.co.in/eticketing/loginHome.jsf">https://www.irctc.co.in/eticketing/loginHome.jsf</a>
- 3. Observe the Tab icon in the Browser

# **Expected Results:**

Tab icon should be visible properly

# Actual Result:

- 1. Tab icon is empty in Chrome Browser
- 2. The default icon is shown in the Mobile Browser, That is, the First Letter is shown as the icon

# Platforms & Browsers:

- 1. Windows 8.1
- 2. Mobile Platform, Android L
- 3. Chrome Version 42
- 4. Firefox 35.0
- 5. Internet Explorer 11
- 6. Opera

#### Attached Screen Shot:

| ¶ * ۱Ω                                                                                                    | • 🛈 🔟 🖬 6:47                                                                                                    |
|----------------------------------------------------------------------------------------------------|----------------------------------------------------------------------------------------------------|
| Google                                                                                                    | Ŷ                                                                                                    |
|                                                                                                    |                                                                                                    |
| இந்து 'என்னை அறிந்தால்' நீள                                                                                                    | ×                                                                                                    |
| Facebook                                                                                                    | ×                                                                                                    |
|                                                                                                    | $\equiv$                                                                                                    |
| Rajan D S likes KCSM Mat Hr<br>Moongilthuraipattu's post: "i<br>to create website for our".                                                                                                    | <b>Sec School</b><br>am planning                                                                                                    |
| I IRCTC Next Generation e                                                                                                    | ті ×                                                                                                    |
| Indian Railway Catering and Tourism Corporation Limited Centre For Railway<br>A Covernae of Inda Cragitae                                                                                                    | y Information Systems 12224<br>a ranzy findequiset disks CRIS                                                                                                    |
| The Pauloge Player Player A surger Transform Industry Player Special Transform Industry Player Special Transform Industry (PT)                                                                                                    | deneratives of the second second |
| Explore the indigenal above of toda to Proper Standard Yanda Visital where STAP Area constants of the indigenal standard for a set of the indigenal standard in a set of indigenal above on a set of the indigenal set of the indigenal set of the indicenal set of the indicenal set of the inditenal set of the indicenal set of the indicenal set of the indic |                                                                                                    |
| Gmail                                                                                                    | ×                                                                                                    |
| Promotions<br>BookMyShow, MeraEvents, Indi                                                                                                    | 3 new                                                                                                    |
| Sakthivel 2<br>Free Webinar or What is ISTQ                                                                                                    | © 3:57 pm<br>B certi                                                                                                    |

| 🥮 w 🗴 🧿                                                                     | te 🛛 📮 Fli 🗙 🗍                                              | 🚆 ht 🛛 😡 Br 🗙 🛃 wł 🗙               | STH Sa              | 📮 Fir 🗙 🚺 irc       |                                              | A.Arokya                           | _ 0        | ×   |
|-----------------------------------------------------------------------------|-------------------------------------------------------------|------------------------------------|---------------------|---------------------|----------------------------------------------|------------------------------------|------------|-----|
| Ltd [IN] https://                                                           | /www.irctc.co.in/e                                          | eticketing/loginHome.jsf           |                     |                     | Λ                                            |                                    | 52         | ] ≡ |
| orporation Li                                                               | mited                                                       |                                    |                     | Centre For Rail     | way Information<br>a of the Prinistry of Rai | ON Systems<br>lways,Govt. of India | CRIS       |     |
|                                                                             |                                                             |                                    |                     |                     |                                              | Home                               | Contact Us |     |
| Special Holidays                                                            | NEW Retiring Room                                           | HEN Pilgrim Special Tourist Trains | HEN Taj E-Ticketing | NEW Concierge/Cab   | HEN E-Catering                               |                                    |            |     |
|                                                                             |                                                             |                                    |                     |                     |                                              |                                    |            |     |
| Concierge/Cab  IRCTC Android App   Register & Book S Download Android App   |                                                             |                                    |                     |                     |                                              |                                    |            |     |
| View All                                                                    | Login                                                       |                                    | IRCTC Attraction    | ons                 |                                              |                                    |            |     |
| d on irctc.co.in are<br>umber. The<br>e deactivated<br>tote location cannot | User ID :<br>Password :<br>Captcha :<br>Captcha letters are | case sensitive                     | PILGRIN<br>TOURIS   | SPECIAL<br>T TRAINS |                                              |                                    |            |     |